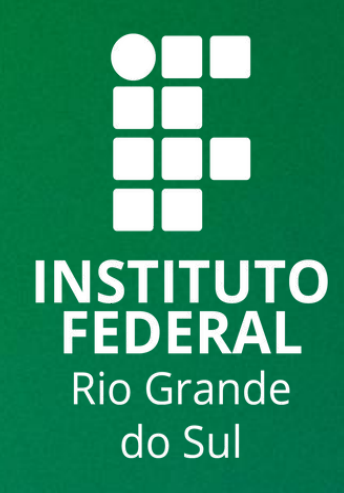

# TUTORIAL SIGAA

# **AUTO CADASTRO PARA ALUNOS**

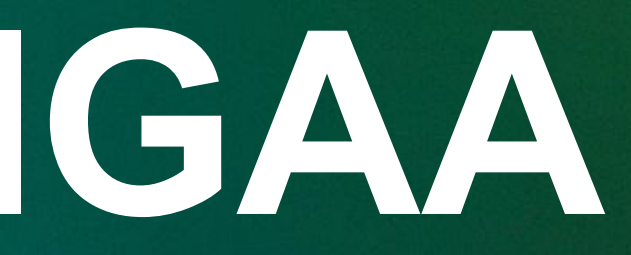

Para realizar o cadastro será necessário que o aluno esteja matriculado na Instituição.

Logo, siga os seguintes passos:

- 1. Acessar: http://sig.ifrs.edu.br/sigaa/verTelaLogin.do
- 2. Clicar no ícone Cadastre-se.
- Preencher os **campos** com os seus dados. 3.
- 4. Finalizar o cadastro clicando em Cadastrar.

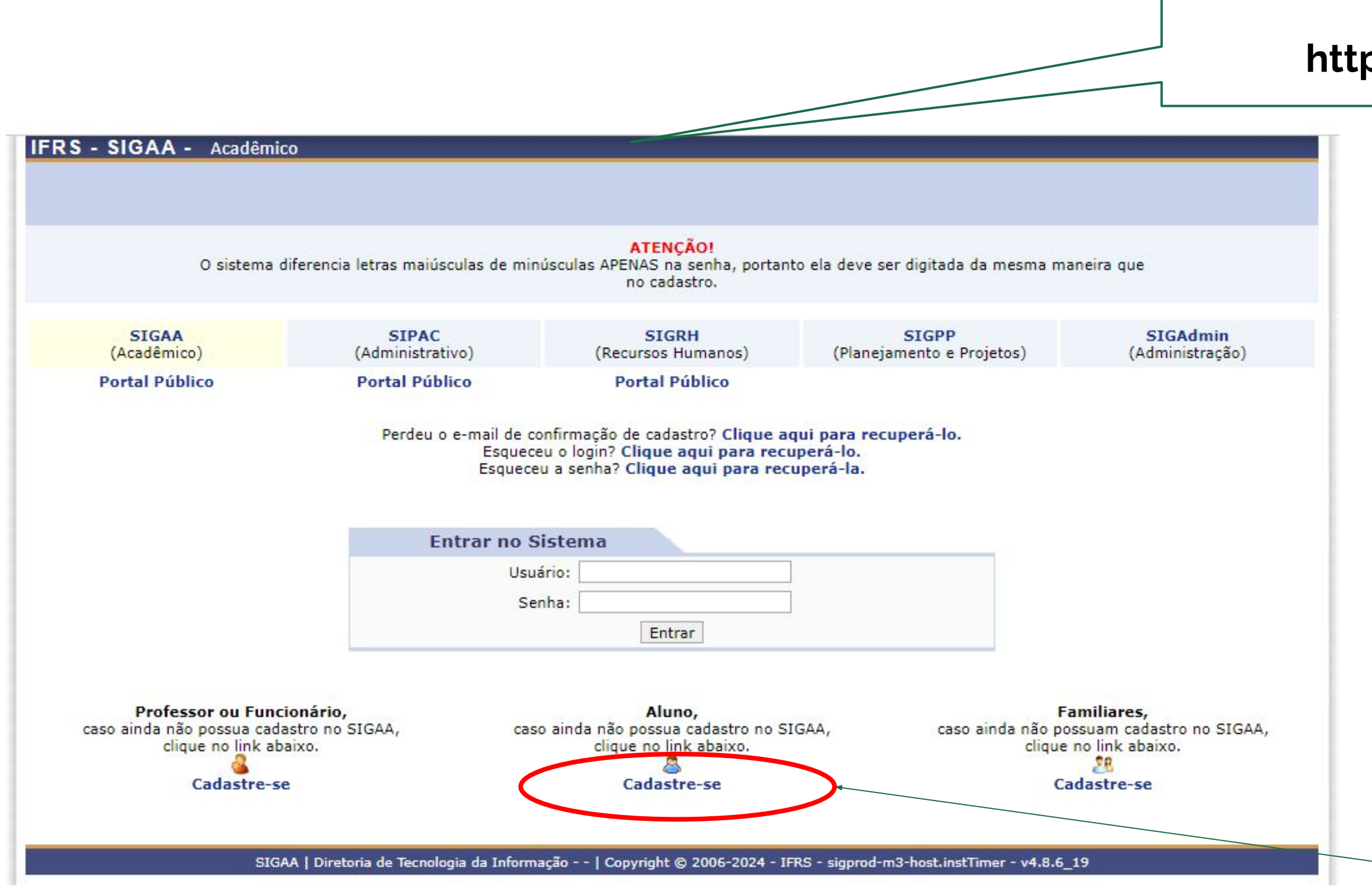

## 1. Acessar: http://sig.ifrs.edu.br/sigaa/verTelaLogin.do

2. Clicar no ícone Cadastre-se.

### IFRS - SIGAA - Acadêmico

#### CADASTRO DE DISCENTE

Para cadastrar-se no SIGAA é necessário preencher o formulário abaixo. O cadastro só será validado se os dados digitados forem iguais aos dados informados no processo seletivo.

|                                                                                                    | DADOS DO DISCENTE                                                    |             |
|----------------------------------------------------------------------------------------------------|----------------------------------------------------------------------|-------------|
| Matrícula:<br>Nível:<br>CPF/Login:<br>Nome Social:<br>Data de Nascimento:<br>E-Mail:<br>Ano/Semestre Inicial<br>Senha: | GRADUAÇÃO GRADUAÇÃO A pessoa é estrangeira e não possui CPF          |             |
| Commar Senna.                                                                                                    | Cadastrar Cancelar<br>Campos de preenchimento obrigatório.           |             |
| SIGAA   Diretoria de Tecnologia da I                                                                                   | nformação   Copyright © 2006-2024 - IFRS - sigprod-m3-host.instTimer | - v4.8.6_19 |
|                                                                                                    |                                                                      |             |
|                                                                                                    | <b>4.</b> Para finalizar clicar                                      | em Cadastra |

**3.** Preencha os campos:

Matrícula: Informe o número de sua matrícula.

**Nível:** Selecione o nível que você está cursando.

**CPF/Login**: Informe o número do seu CPF.

**Nome Social:** Informe o seu nome completo.

Data de Nascimento: Informe sua data de nascimento.

E-mail: Informe seu e-mail.

Ano/Semestre Inicial: Informe o ano

e semestre de ingresso.

Senha: Informe uma senha.

**Confirmar Senha:** Confirme a senha informada anteriormente.